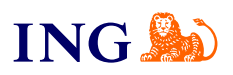

ING Księgowość dla przedsiębiorców Fakturowanie – jak otrzymać dostęp do usługi?

Sprawdź

- Mar

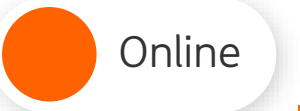

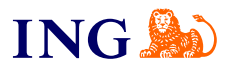

## Aktywacja usługi

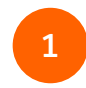

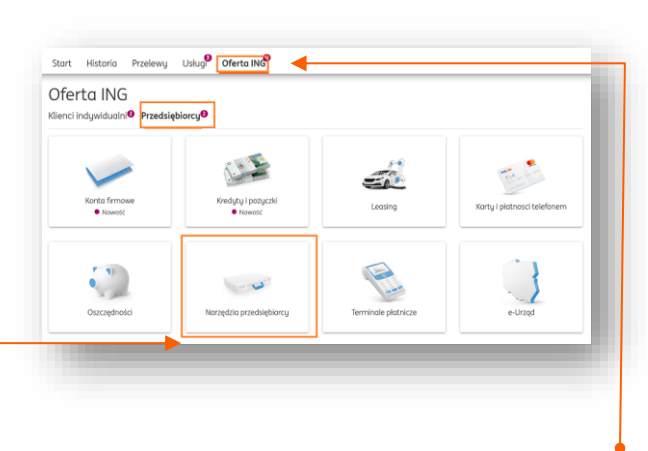

W menu bankowości Moje ING wybierz **Ofertę ING**. W zakładce **Przedsiębiorcy** wybierz **Narzędzia przedsiębiorcy**.

Pamiętaj, że niezależnie czy na tym etapie wybierzesz Biuro rachunkowe, Samodzielną księgowość czy też Fakturowanie, już po rejestracji do ING Księgowość możesz wciąż wybrać dowolny moduł, który chcesz aktywować.

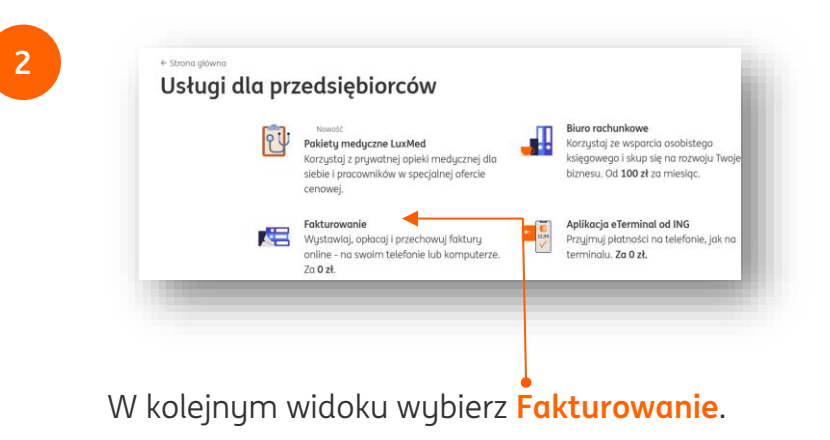

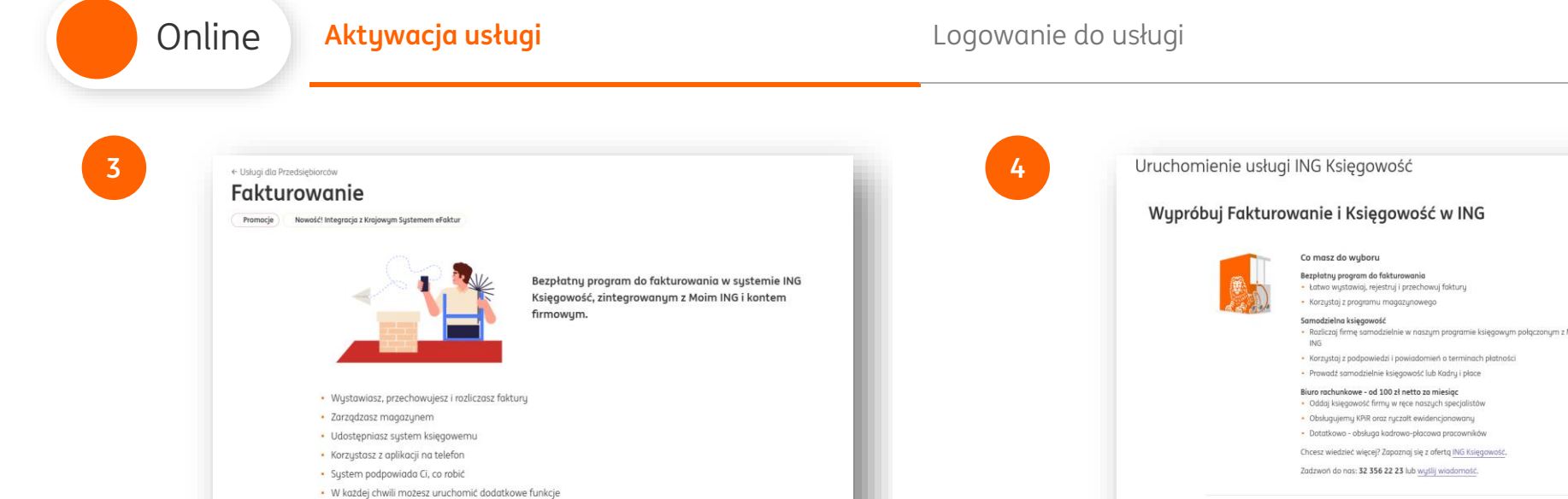

Zapoznaj się z opisem Fakturowania, jego funkcjami oraz cennikiem. Następnie, kliknij Zacznij korzystać.

Integrujesz zeswoim e-sklepem
 Nowość! Integracja z Krajowym Systemem eFaktur

| Uruchomienie usłu                                                                                                    | ugi ING Księgowość                                                                                                    |
|----------------------------------------------------------------------------------------------------|----------------------------------------------------------------------------------------------------|
| Wypróbuj Faktu                                                                                                    | rowanie i Księgowość w ING                                                                                                    |
|                                                                                                    | Co masz do wyboru                                                                                                    |
|                                                                                                    | Bezplatny program do fakturowania                                                                                                    |
|                                                                                                    | Eatwo wystawiaj, rejestruj i przechowuj faktury     Korzystaj z przechowuj magazynowana                                                                                                    |
| the the state                                                                                                    | - norzyský z programa magazgnowego                                                                                                    |
|                                                                                                    | <ul> <li>Rozliczaj firmę samodzielnie w naszym programie księgowym połączonym z Moim</li> </ul>                                                                                                    |
|                                                                                                    | ING                                                                                                    |
|                                                                                                    | <ul> <li>korzyskaj z podpowiedzi i powiadomien o terminach platności</li> <li>Prowadź samodzielnie ksiedowość lub Kadru i olace</li> </ul>                                                                                                    |
|                                                                                                    | Biuro rachunkowe - od 100 zł netto za miesiac                                                                                                    |
|                                                                                                    | <ul> <li>Oddaj księgowość firmy w ręce naszych specjalistów</li> </ul>                                                                                                    |
|                                                                                                    | Obsługujemy KPIR oraz ryczałt ewidencjonowany     Datatkowa obszwa poszwa przezwalków                                                                                                    |
|                                                                                                    | <ul> <li>uotauxowa - ousiaga kudarowa-pracowa pracownikow</li> </ul>                                                                                                    |
|                                                                                                    | chicesz wiedziec więcej: zdpoznaj się z otertą <u>inki księgowośc</u> .                                                                                                    |
|                                                                                                    | zauzwan uo nas: sz sse zź żs lub wybij wiodomośc.                                                                                                    |
| <ul> <li>Jako osoba foyzno i predsebiorca, poto<br/>Bitmes 3. A fopfilar zi sietatow<br/>danych w tym osobowych.</li> <li>Zipda na predsawa danych<br/>zipda na predsawa danych</li> <li>preczytałem i rozumiem Beglamin oszt</li> </ul> | electara dare osobowe i dare mojej femu araz upowaziniam NG Bark Sogli S A. Barki da stalego prekazywania ING Ukugi da<br>ach darych, w tym osobowych, stanowianych tajernenie barkiweg oraz upowaziniam te Spollej do stalego prekazywania Bankowi<br>operatij<br>Dellej<br>Anuluj |
| → W kolejr                                                                                                    | nym ekranie zapoznaj się ze <b>Zgodą</b>                                                                                                    |
| 👎 na przek                                                                                                    | azywanie danych oraz Regulaminem                                                                                                    |
| usługi.                                                                                                    |                                                                                                    |

→ Po zapoznaniu się ze Zgodą oraz Regulaminem kliknij Dalej.

ING ಖ

| Online Aktywacja usługi                                                                                                    | Logowanie do usługi ING 🔊                                                                                                    |
|----------------------------------------------------------------------------------------------------|----------------------------------------------------------------------------------------------------|
| 5 Uruchomienie usługi ING Księgowość Potwierdź sprawdź, czy dane w SMS-le są poprawne I wpisz kod Anuluj Potwierdź                                                       | 6<br>Uruchomienie usługi ING Księgowość<br>i Uruchomiłeś ING Księgowość<br>Usługa jest aktywna, przejdź do serwisu i rozpocznij korzystanie z usługi<br>@ Przejdź do ING Księgowośc |
| Na Twój numer telefonu (podany w bankowości<br>internetowej) otrzymasz SMS zawierający kod<br>aktywacyjny. Przepisz go we wskazanym polu<br>i kliknij <b>Potwierdź</b> . | Gotowe. W kolejnym ekranie kliknij<br>Przejdź do ING Księgowość. •                                                                                                    |

| Online Aktywacja usługi                                                                                                    | Logowanie do usługi ING 🔊                                                                                                    |  |  |
|----------------------------------------------------------------------------------------------------|----------------------------------------------------------------------------------------------------|--|--|
| Totalizament         Dokańcz proces rejestracji w ING Księgowość         Image: Strategi w ING Księgowość         Image: Strategi w ING Księgowość         Image: Strategi w ING Księgowość         Image: Strategi w ING Księgowość         Image: Strategi w ING Księgowość         Image: Strategi w Inde Strategi w ING Księgowość         Image: Strategi w Inde Strategi w ING Księgowość         Image: Strategi w Inde Strategi w Inde Strate | Potwierdz ustawienia do Twojej firmy         Potwierdz ustawienia do Twojej firmy         Potwierdz ustawienia do Twojej firmy         Potwierdz ustawienia doklorogi:         To mic         Wpierz podstowę zwolnienia:         Brek - nie przwodzę spzedozy zwolnonej         Goord Izryczkie Pierowadzyce Lobanalukość Gospodanczą         Spoeb prowodzenia kiejopowości: |  |  |
| Stag, nume domundektu:   Maste   Maste   Kal poctory   Tag:   Numer telefon;   Red poctor capitage   Red poctor spitzer agelange   Red poctor spitzer agelange   Red poctor spitzer agelange   Red poctor spitzer agelange                                                                                                    |                                                                                                    |  |  |
| Lucay<br>2 Ustawienia firmowe<br>3 Zgody i otwiodczenia                                                                                                    | 3 zgody i oświadczenia<br>Nastepnie, uzupełnii formalno-prawne dane zwiazane                                                                                                    |  |  |
| System automatycznie uzupełni dane Twojej<br>podstawie NIP. Podaj <mark>adres e-mail</mark> (będzie Tw<br>loginem w systemie) oraz określ i powtórz <b>has</b>                                                                                                    | z firmą. Określ, czy jesteś podatnikiem VAT, w jaki<br>sposób się rozliczasz i jak prowadzisz swoją księgowość<br>Po uzupełnieniu informacji kliknij <b>Dalej</b> .                                                                                                    |  |  |

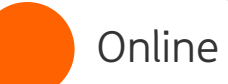

Aktywacja usługi

10

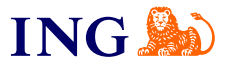

9

| -               |                                                                                                    |   |  |
|-----------------|----------------------------------------------------------------------------------------------------|---|--|
| Zg              | goda na marketing drogą tradycyjną                                                                                                    |   |  |
| Zg<br>Ch<br>pe  | patam ine na prekazywanie prez "NKO Uskuji dli Birneur" Spółka Akcijan z skolzba w Kokowach, (40-121), ul.<br>norowska 50, (MC BIO Mirei ka nejerantowanimu preze alime podmiotavi ulimangi handlowych za pomocą uskaj<br>oczawych w celach markelinowych i przetwarzanie danych osobowych w tych celach - zanim zdiecydujesz zapaznaj się z<br>miej wenie zadowych zajwanie w turku turku turkumoc ji MC UGA. |   |  |
| Zo              | ipoznaj się z p <del>el</del> ną treścią zgody                                                                                                    |   |  |
| (               | Zgadzam się                                                                                                    |   |  |
|                 | Nie zgadzam się                                                                                                    |   |  |
| Zg              | goda na marketing drogą elektroniczną                                                                                                    |   |  |
| Zg<br>int<br>do | jadzam się na przekiazywanie przez ING Uskugi Dla Biznesu (ING UDB) Mnie lub neprezentowanemu przeze Mnie podmiotowi<br>formacji hadiowych za pomocą środków i urządzeń komunikacji elektronicznej w celach macketingowych i przetwarzanie<br>mych osobowych w tych celach - zanim zdecydzijesz zapaznaj się z pełną wensją zgody, wyjstnieniami użytych tu terminów i<br>formacji Mio UBA                     |   |  |
| Zo              | ipoznaj się z pełną treścią zgody                                                                                                    |   |  |
| (               | Zgadzam się                                                                                                    |   |  |
|                 | Nie zgadzam się                                                                                                    |   |  |
| Zg              | goda na marketing dragą telefoniczną                                                                                                    |   |  |
| Zg<br>inf<br>do | padam sie na preklazyjawaie przez IMG Usłagi dla Bizneu (IMG UDB) Miele ibi reprezentowennu przeze Miele podmiotowi<br>Imangi handlowych za pomocą dłodkie u irządzeń ki amunicaj teleforicneg w iechok makretarjowach je przekwarzanie<br>mych osobowych w tych celach - zanim zdecydujesz zapoznaj sej z pełną wenigi zgody, wyjastnenami użytych tu terminów i<br>formorch IMF (IM)                         |   |  |
| Zo              | ipoznaj się z pełną treścią zgody                                                                                                    |   |  |
| (               | Zgadzam się                                                                                                    |   |  |
|                 | Nie zgadzam się                                                                                                    |   |  |
|                 | Zgoda na profilowanie w celach marketingowych                                                                                                    |   |  |
| Ni<br>2d<br>2k  | e chce, oby ING Uskugi dia Biznesu Społka Akcyjna (ING UDB) przekazywał mi profilowane informacje handlowe - zanim<br>kezydujezz zapaznaj nej z pełną tretcię oświadczenia, wyjeźnieniami uzytych terminów i informacją ING UDB o skutkach jego<br>zenia.                                                                                                    |   |  |
| Zo              | spoznaj się z pełną treścią oświadczenia                                                                                                    |   |  |
| Zł              | óz wniosek                                                                                                    |   |  |
|                 | Dzięki profilowaniu mozemy legiej dopasować ING Ksiegowaćć do Twoich potrzeb i<br>nie będziemy pokazywać Ci ofert, które nie są dla Ciebie interesujące.                                                                                                    |   |  |
|                 | Pamijetgi, ze motesz w kużdej chwili wycofać wyważone zgody w zakładze bane i<br>Ustawienic > Zpógol / okraduczeniu i. Wycofane zgody nie wybyne na zpodność z<br>prawiem przetowarana danych osobowych, którego NKU Usług dle Bitmesu<br>doklonelo na podstawie zgody przed jej wycofaniem.                                                                                                    |   |  |
|                 | Pobierz Informacje ING Usługi dla Biznesu o przetwarzaniu danych osobowych                                                                                                    |   |  |
|                 | Zapisz i przejdź do ING Księgowość                                                                                                    | _ |  |

W ostatnim kroku zapoznaj się z treściami zgód marketingowych i określ, czy zgadzasz się na nie czy nie. Na koniec kliknij **Zapisz i przejdź do ING Księgowość** •

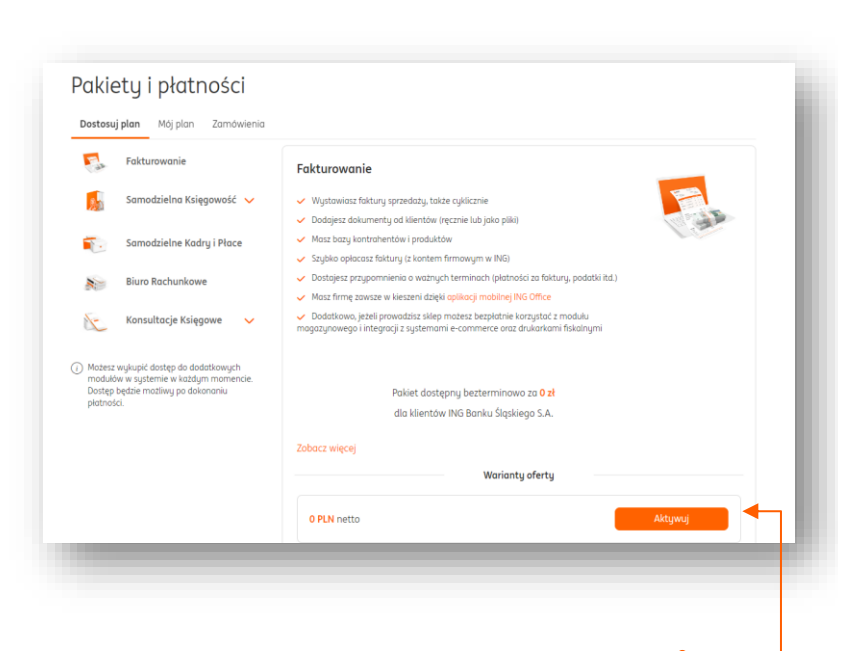

Po przejściu do ING Księgowość kliknij **Aktywuj** w ofercie **Fakturowania**.

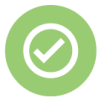

# To wszystko! Teraz możesz korzystać z fakturowania w ING.

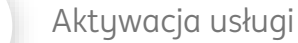

l≡`@

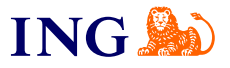

## Logowanie do usługi

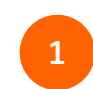

Online

#### Aby zalogować się do ING Księgowość:

- → Przejdź na stronę <u>ingksięgowosc.pl</u> i zaloguj się do systemu loginem i hasłem ustawionymi podczas rejestracji, lub
- → Zaloguj się do bankowości internetowej Moje ING i przejdź do zakładki Usługi, po czym wybierz Fakturowanie, Samodzielną księgowość lub Biuro
- rachunkowe .

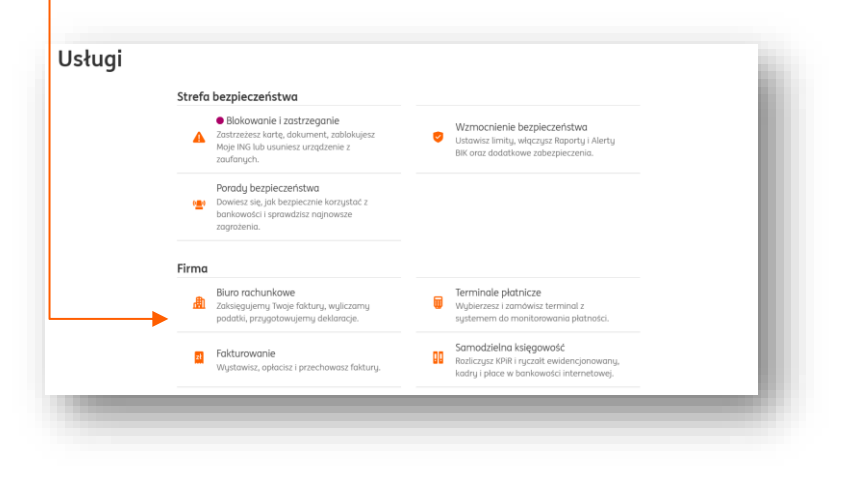

Jeśli masz pytania zadzwoń do nas:

32 357 88 77 lub napisz: <u>wsparcie@ingksiegowosc.pl</u>

Nasi doradcy dostępni są w dni robocze od poniedziałku do piątku od **8:00** do **18:00**.

### <u>Przeczytaj instrukcję</u>

Niniejsza informacja stanowi wyłącznie informację edukacyjną i nie stanowi oferty w rozumieniu przepisów Kodeksu cywilnego. Została przygotowana przez ING Bank Śląski S.A., z siedzibą przy ul. Sokolskiej 34, 40-086 Katowice, zarejestrowaną w Krajowym Rejestrze Sądowym pod numerem KRS 0000005469 przez Sąd Rejonowy Katowice - Wschód w Katowicach, Wydział VIII Gospodarczy Krajowego Rejestru Sądowego, NIP: 634-013-54-75, REGON: 271514909, kapitał zakładowy 130 100 000 zł w całości opłacony.